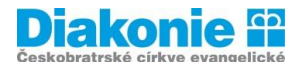

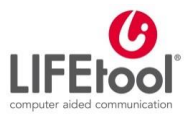

LIFEtool PRAHA Sídlo: Prokopova 2016/4, Praha 3 – Žižkov, 130 00 Tel.: +420 776 264 536; +420 739 244 858 Email: <u>lifetool@scps.diakonie.cz</u> web: http://www.lifetool.cz

#### POJĎTE S NÁMI PŘEKONÁVAT BARIÉRY

# Digi klub pro seniory, kurz v ovládání tabletu

#### 2. lekce – Nastavení

Nastavení : Ovládání přístroje tablet: nastavení, hlasitost, jas, tapeta, wifi – spuštění wifi a přihlášení k wifi.

### Panel rychlého nastavení:

- a. **ANDROID:** rychlé ovládání (přejetím shora dolu nebo zdola nahoru) wifi, data, baterka svítilna, hlasitost (režim nerušit), baterka, rotace obrazovky, Bluetooth, letový režim, poloha (GPS), synchronizace + oznámení
- iPad: rychlé ovládání (přejetím shora dolu) letový režim, AirDrop, wifi, bluetooth, ovládání hudby, zámek rotace, noční režim (po uspání iPadu se vypne zvuk volání a oznámení), zrcadlení obrazovky (funkce, která umožňuje zobrazit obrazovku mobilního zařízení na televizoru prostřednictvím technologie Miracast), jas, hlasitost, minutka, fotoaparát, příslušenství Domácnost)
- c. jiné: např. Huawei zástupci

<u>Nastavení</u> – do nastavení se dostaneme přes symbol ozubeného kolečka (snad u všech značek) – buď přes panel rychlého ovládání, nebo v nabídce hlavních aplikací.

### Hlasitost

- prostřednictvím tlačítek na boční nebo horní straně tabletu
- v panelu rychlého ovládání
- v nastavení
  - ANDROID: Zvuk Hlasitost (podrobnější nastavení zvuku jednotlivých oznámení a aplikací)
  - o iPad: Zvuk Zvonění a výstrahy
  - o Nastavení tichého režimu Nerušit
- Dále pak nastavení tónů a zvuků

#### Jas

- Někdy v panelu rychlého nastavení (Samsung, IPad) na slunci bývá třeba zvýšit jas, jinak není nic vidět, naopak v noci stačí slabší; vyšší jas namáhá oči a zvyšuje spotřebu baterie
- V nastavení
  - **ANDROID**: Zobrazení Jas; Automatický /Adaptivní jas (přizpůsobuje se, přes senzor)
  - o iPad: Zobrazení a jas
  - Jiné: pod Obrazovka

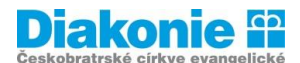

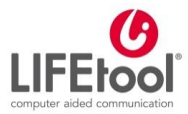

LIFEtool PRAHA Sídlo: Prokopova 2016/4, Praha 3 – Žižkov, 130 00 Tel.: +420 776 264 536; +420 739 244 858 Email: <u>lifetool@scps.diakonie.cz</u> web: http://www.lifetool.cz

#### POJĎTE S NÁMI PŘEKONÁVAT BARIÉRY

## Tapeta

- V nastavení
  - ANDROID: Pozadí buď přednastavené "Výchozí" nebo z galerie; vyfotím a uložím na plochu; někdy rozlišení úpravy domovské stránky a zamčené stránky.
  - iPad: Tapeta Dynamické/Klasické, Fotoaparát, Snímky obrazovky ad. Kliknu a vyberu, na jaké pozadí to chci použít.

## WIFI (bezdrátové připojení na internet)

- V Nastavení
- Připojení x spuštění/vyhledání sítě
  - ANDROID: Nastavení Připojení Wifi Zapnout Vybrat síť zadat Heslo připojit
  - o iPad: Nastavení WIFI Spustit- vybrat síť Zadat heslo připojeno
- Na známých místech, kde již máme připojení wifi sítě přednastavené, stačí v panelu rychlého nastavení wifi zapínat/vypínat